# **Attendance Verification Instructions**

#### Step 1. Log into the faculty portal and click Faculty Services.

Welcome, Curtis O. Bailey, to the WWW Information System! Last web access on Aug 06, 2014 at 04:31 pm

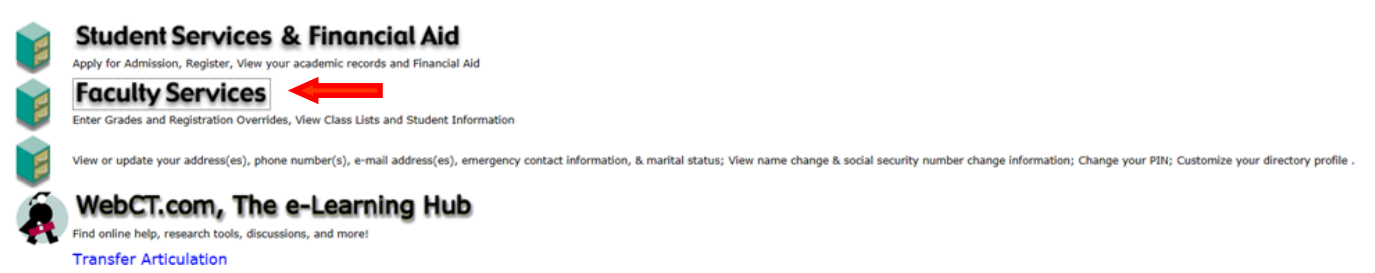

#### Step 2. Click Attendance Verification.

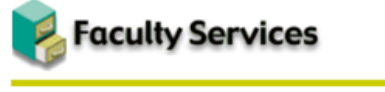

Term Selection **CRN** Selection Faculty Detail Schedule Faculty Schedule by Day and Time Detail Class List Summary Class List Detail Wait List Summary Wait List Mid Term Grades **Final Grades Registration Overrides** Registration Add/Drop Electronic Gradebook by Component Faculty and Advisor Security Information Student Menu Display student information; View a student's schedule; Process registration overrides; Process a student's registration; Change a student's class options. Advisor Menu View a student's transcript; View a student's grades; Display your security setup. Create/Edit Web Course Connect/Edit Web Course Section Learning Suite Reports Administer Discussion View/Release Holds Release holds from students/advisees assigned to you. Role Selection Choose Faculty or Advisor role. Only affects View/Release Holds. Attendance Verification

#### Step 3. Select the appropriate Term.

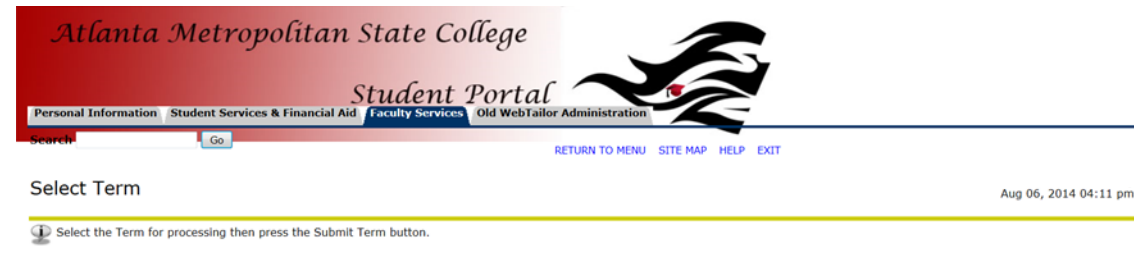

Select a Term: Summer 2014

Submit RELEASE: 8.5.4.3 Step 4. Choose the course for attendance verification from the dropdown menu.

| Atlanta Metropolitan Stat<br>Stud<br>Personal Information Student Services & Financial Aid Faculty | te College<br>Cent Portal         |                                      |
|----------------------------------------------------------------------------------------------------|-----------------------------------|--------------------------------------|
| Search                                                                                             | RETURN TO MENU SITE MAP HELP EXIT |                                      |
| Select CRN                                                                                         |                                   | Summer 2014<br>Aug 06, 2014 04:11 pm |
| ${}_{	extsf{D}}$ Please enter the CRN you wish to access, or select a different to                 | erm from the menu.                |                                      |
| CRN: MATH 0099 139: Introductory Algebra II-QEP, 50668 (8)                                         |                                   |                                      |

Step 5. Check each student who has not attended the course. Also check the box to verify completion of attendance verification. Lastly, click save to complete the process. Note: You must click the verification button even if all students have attended your course.

|                            | Check Here to Verify Completion of Attendance Verification Data Entry ==> 🗷 Section is currently - NOT VERIFIED -                                                                                                    |                  |                     |    |                |                               |         |                 |              |  |  |
|----------------------------|----------------------------------------------------------------------------------------------------|------------------|---------------------|----|----------------|-------------------------------|---------|-----------------|--------------|--|--|
|                            | An asterisk will appear next to the appropriate field if any of the following conditions exist: 1) The student has more than one major or department in his/her primary or secondary curriculum. 2) The student has a program, level, college, or degree in the secondary curriculum that is different from that in his/her primary curriculum. |                  |                     |    |                |                               |         |                 |              |  |  |
|                            | If the word Confidential appears next to a students name, the personal information is to be kept confidential.                                                                                                    |                  |                     |    |                |                               |         |                 |              |  |  |
|                            | Currently Enrolle                                                                                                    | ed Student       | ts - Attending      |    |                |                               |         |                 |              |  |  |
|                            | Check if<br>Not Attending                                                                                                    | Record<br>Number | Student Name        | ID | Reg Status     | Level                         | Credits | Date Registered | Grade Status |  |  |
| -                          | V                                                                                                    | 1                | Freeman, Quintavius |    | **Registered** | Semester System Undergraduate | 4.000   | 29-APR-14       |              |  |  |
|                            |                                                                                                    | 2                | Hart, Bobby L.      |    | **Registered** | Semester System Undergraduate | 4.000   | 24-APR-14       |              |  |  |
|                            |                                                                                                    | 3                | Ingram, Sherman E.  |    | **Registered** | Semester System Undergraduate | 4.000   | 19-MAY-14       |              |  |  |
| A Johnson, Allen **Web Reg |                                                                                                    |                  |                     |    |                | Semester System Undergraduate | 4.000   | 23-MAY-14       |              |  |  |
|                            |                                                                                                    | 5                | Stearns, Julius S.  |    | **Registered** | Semester System Undergraduate | 4.000   | 02-APR-14       |              |  |  |
|                            | SAVE                                                                                                    |                  |                     |    |                |                               |         |                 |              |  |  |
|                            | Return to Previous                                                                                                    |                  |                     |    |                |                               |         |                 |              |  |  |

## Step 6. The following screen will appear and your attendance verifications for this course are complete.

Attendance Verification - Updates Completed

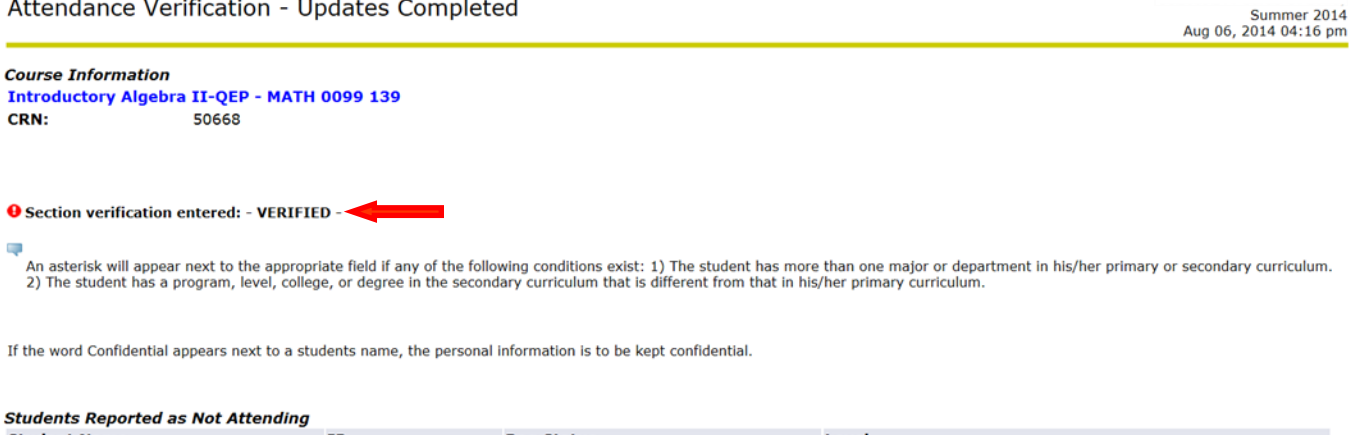

| Student Name        | ID | Reg Status         | Level                         |
|---------------------|----|--------------------|-------------------------------|
| Freeman, Quintavius |    | **Registered**     | Semester System Undergraduate |
| Johnson, Allen      |    | **Web Registered** | Semester System Undergraduate |

## Additional Information

# If all students attended, you must still check the box to verify the completion of attendance verification.

Check Here to Verify Completion of Attendance Verification Data Entry ==> 🗷 Section is currently - NOT VERIFIED -

An asterisk will appear next to the appropriate field if any of the following conditions exist: 1) The student has more than one major or department in his/her primary or secondary curriculum. 2) The student has a program, level, college, or degree in the secondary curriculum that is different from that in his/her primary curriculum.

If the word Confidential appears next to a students name, the personal mormation is to be kept confidential.

| Currently Enrolle         | d Students       | s - Attending        |    |                |                               |         |                 |              |
|---------------------------|------------------|----------------------|----|----------------|-------------------------------|---------|-----------------|--------------|
| Check if<br>Not Attending | Record<br>Number | Student Name         | ID | Reg Status     | Level                         | Credits | Date Registered | Grade Status |
|                           | 1                | Aberhart, Taylor A.  |    | **Registered** | Semester System Undergraduate | 1.000   | 29-MAY-14       |              |
|                           | 2                | Banks, Johnathan     |    | **Registered** | Semester System Undergraduate | 1.000   | 29-MAY-14       |              |
|                           | 3                | Johnson, Travis A.   |    | **Registered** | Semester System Undergraduate | 1.000   | 28-MAY-14       |              |
| 8                         | 4                | McZick, Keisha M.    |    | **Registered** | Semester System Undergraduate | 1.000   | 28-MAY-14       |              |
|                           | 5                | Porter, Lakita       |    | **Registered** | Semester System Undergraduate | 1.000   | 29-MAY-14       |              |
|                           | 6                | Terrell, Michael A.  |    | **Registered** | Semester System Undergraduate | 1.000   | 19-MAY-14       |              |
| 8                         | 7                | Wimbush, Jeremiah J. |    | **Registered** | Semester System Undergraduate | 1.000   | 29-MAY-14       |              |
| SAVE                      |                  |                      |    |                |                               |         |                 |              |

**Return to Previous** 

If you fail to check the verify completion box, the following screen will appear and your attendance verification will NOT be verified.

| Attendance Verifica                                             | tion - Updates Com                                                       | pleted                                                                     | Summer 2014<br>Aug 06, 2014 04:20 pm                                                                                                    |
|-----------------------------------------------------------------|--------------------------------------------------------------------------|----------------------------------------------------------------------------|----------------------------------------------------------------------------------------------------|
| Course Information<br>College Algebra - MATH 11<br>CRN: 50709   | 111 0                                                                    |                                                                            |                                                                                                    |
| • Section verification remain                                   | s as: - NOT VERIFIED -                                                   |                                                                            |                                                                                                    |
| An asterisk will appear next to<br>2) The student has a program | o the appropriate field if any of<br>a, level, college, or degree in the | the following conditions exist: 1) The secondary curriculum that is differ | e student has more than one major or department in his/her primary or secondary curriculum.<br>ent from that in his/her primary curriculum. |
| If the word Confidential appears                                | next to a students name, the p                                           | ersonal information is to be kept co                                       | nfidential.                                                                                                    |
| Students Reported as Not .                                      | Attending                                                                |                                                                            |                                                                                                    |
| Student Name                                                    | ID                                                                       | Reg Status                                                                 | Level                                                                                                    |
| Banks, Johnathan                                                | 932106603                                                                | **Registered**                                                             | Semester System Undergraduate                                                                                                    |

Please note: You must complete this process for each course that you teach and BEFORE the deadline.

The following screens are generated once the no show process is completed in the Registrar's Office. The top screenshot illustrates students who were processed correctly. The bottom screen lists all of the professors names who <u>failed</u> to turn in attendance verification(s).

| 07-Aug-14 | at 01:40:48                                                                                                    | B610 Databa<br>Attendance            | ise<br>Verifica                                                               | ation                           |                                                                 |                                                                                                    |
|-----------|----------------------------------------------------------------------------------------------------|--------------------------------------|-------------------------------------------------------------------------------|---------------------------------|-----------------------------------------------------------------|----------------------------------------------------------------------------------------------------|
| ID        | NAME                                                                                                    |                                      | TERM                                                                          | PTRM                            | CRN                                                             | MESSAGES                                                                                                    |
|           | Wilkerson, Brandon 7                                                                                                    |                                      | 201405<br>Total CI                                                            | 4<br>lass E                     | 50065<br>nrollment                                              | ***Previously Processed***<br>for 50065 : 23                                                                                                    |
|           | Paige, Ashley Shanel                                                                                                    | L                                    | 201405<br>Total Cl                                                            | 4<br>lass E                     | 50269<br>nrollment                                              | ***Previously Processed***<br>for 50269 : 6                                                                                                    |
|           | Fife, Joy Tramaine<br>Sams, Frederick Brar                                                                                               | adon                                 | 201405<br>201405<br>Total CI                                                  | 4<br>4<br>lass E                | 50381<br>50381<br>nrollment                                     | ***Previously Processed***<br>***Previously Processed***<br>for 50381 : 7                                                                                             |
|           | Dia, Aminata Meemee<br>Glenn, BriAnna Alexa                                                                                              | ndria                                | 201405<br>201405<br>Total CI                                                  | 4<br>4<br>lass E                | 50513<br>50513<br>nrollment                                     | ***Previously Processed***<br>***Previously Processed***<br>for 50513 : 16                                                                                            |
|           | Boone, Bobbi Love<br>Brawner, Gabrielle M<br>Craig, Ashley Jessi<br>Graves, Michael Euge<br>Phinazee, Shakevia M<br>Reeves, Jasmine Mone | fignon<br>ca<br>ene<br>Arsheka<br>et | 201405<br>201405<br>201405<br>201405<br>201405<br>201405<br>201405<br>Total C | 4<br>4<br>4<br>4<br>4<br>lass E | 50515<br>50515<br>50515<br>50515<br>50515<br>50515<br>nrollment | ***Previously Processed***<br>***Previously Processed***<br>***Previously Processed***<br>***Previously Processed***<br>***Previously Processed***<br>if or 50515 : 9 |
|           | Burnett, Lamitchell                                                                                                    | Mallory                              | 201405<br>Total CI                                                            | 4<br>Lass E                     | 50516<br>nrollment                                              | ***Previously Processed***<br>for 50516 : 4                                                                                                    |
|           | Blackwell, James T<br>Kaserebe, Kenyuna N<br>Mikell, Nakoshia<br>Young, Wesley Adriar                                                    | 1                                    | 201405<br>201405<br>201405<br>201405<br>Total Cl                              | 4<br>4<br>4<br>4<br>lass E      | 50519<br>50519<br>50519<br>50519<br>prollment                   | ***Previously Processed***<br>***Previously Processed***<br>***Previously Processed***<br>***Previously Processed***<br>for 50519 : 22                                |

| 201405<br>NOTE:<br>07-Au                                                                                                    | Report<br>g-14 a | TOTAL<br>t only<br>at 01:4                                                                                                    | SECTION COUNT:<br>includes section<br>0:48 B61<br>Atte                                                                                                    | Verified 4<br>s with current enrollment.<br>0 Database<br>ndance Verification                                                                                                    |                                         |       |       |                                  |                                                                               | Page: 4<br>ZHRNOSH |
|----------------------------------------------------------------------------------------------------|------------------|----------------------------------------------------------------------------------------------------|----------------------------------------------------------------------------------------------------|----------------------------------------------------------------------------------------------------|-----------------------------------------|-------|-------|----------------------------------|-------------------------------------------------------------------------------|--------------------|
| TERM:                                                                                                    | 201405           | 5 POT:                                                                                                    | 4                                                                                                    |                                                                                                    |                                         |       |       |                                  |                                                                               |                    |
| SECTIO                                                                                                    | NS FOR           | R WHICH                                                                                                    | ATTENDANCE IS N                                                                                                    | ot Verified :                                                                                                    |                                         |       |       |                                  |                                                                               |                    |
| TERM                                                                                                    | PTRM             | CRN                                                                                                    | COURSE SECTION                                                                                                    | TITLE                                                                                                    | # ABSENT                                | VER   | VERIF | DATE                             | INSTRUCTO                                                                     | R                  |
| 201405<br>201405<br>201405<br>201405<br>201405<br>201405<br>201405<br>201405<br>201405<br>201405<br>201405<br>201405<br>201405<br>201405<br>201405<br>201405<br>201405<br>201405<br>201405 | *************    | 50064<br>50263<br>50269<br>50306<br>50382<br>50451<br>50515<br>50515<br>50529<br>50605<br>50605<br>50605<br>50616<br>50630<br>50630<br>50630<br>50640<br>50640<br>50640<br>50640<br>50640<br>50640<br>50640<br>50748<br>50748 | BIOL-1102-10<br>BLAB-1102-10<br>CSCI-1146-24<br>SFRAM-2002-10<br>ACCT-21020-24<br>ECON-2105-24<br>ECON-2105-24<br>ACCT-2101-24<br>HIST-2112-24<br>FPED-2105-24<br>AMIR-1001-24<br>GRNT-1100-124<br>GRNT-1100-14<br>GRNT-1100-14<br>GRNT-1100-14<br>AMIR-1001-14<br>HIST-2112-14<br>HIST-2112-14<br>HIST-2112-14<br>BUGA-2105-24<br>CSCI-1142-21<br>CSCI-1142-21<br>ECTION COUNT: | General Biology II<br>General Biology II Lab<br>Intro to Java Programming<br>Internediate Spanish II<br>Principles of Accounting II<br>Principles of Macroeconomics<br>Principles of Accounting I<br>Thinking. Learning & Communica<br>United States History II<br>Concepts of Health and Safety<br>American Government<br>Intro to Social Problems<br>Introduction to Economics<br>Thinking, Learning & Communica<br>Seminar in Personal & Academic<br>Undergraduate Research I<br>Concepts of Health and Safety<br>American Government<br>Thinking, Learning & Communica<br>Undergraduate Research I<br>Concepts of Health and Safety<br>American Government<br>Thinking, Learning & Communica<br>Undted States History II<br>Communicat in the Bus Environ<br>Intro to C++ Programming-direc<br>Not Verified 24 | 000000000000000000000000000000000000000 |       |       | Ins<br>wh<br>att<br>veri<br>will | tructor:<br>to fail to<br>report<br>endance<br>ification<br>be liste<br>here. | s<br>e<br>is<br>d  |
| 201405<br>NOTE:<br>07-Aug                                                                                                    | Report<br>-14 at | TOTAL<br>t only<br>t 01:40                                                                                                    | SECTION COUNT:<br>includes section<br>:48 B610<br>Atte                                                                                                    | Not Verified 24<br>s with current enrollment.<br>Database<br>ndance Verification                                                                                                    |                                         |       |       |                                  |                                                                               | Page: 5<br>ZHRNOSH |
|                                                                                                    |                  |                                                                                                    | ••                                                                                                    | * REPORT CONTROL INFORMATION - 2                                                                                                    | HRNOSH - GAI                            | NOD 8 | .34 * | ••                               |                                                                               |                    |